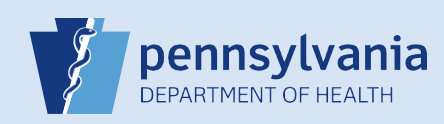

## **Amending a Death Case: Replacement Medical**

## Notes:

- This Quick Reference Sheet is for the role of a <u>Medical Certifier only</u>. This functionality <u>is not for use by staff in a medical</u> <u>office or facility</u>. Use of another user's login credentials to perform this functionality is strictly prohibited and a violation of the User Agreement and Confidentiality Policy.
- Replacement Medical amendments must be used when you need to change/update the cause of death, change the medical certifier, or when all of the medical information is being replaced.
- If the cause of death changes, determine whether the manner of death should also be changed. If so, make that change as well.
- Each time a Replacement Medical amendment is done, the certifier's "date signed" must be updated to the date of the Replacement Medical amendment.
- To electronically amend a death case after the case has been registered, the case must have been electronically certified by your facility.
- If the case does <u>not</u> have a status of *Registered*, wait until it becomes electronically registered to submit the amendment request electronically. If the case has not yet been dropped to paper or registered, you can uncertify the case and make your change. For detailed information on uncertifying a death case, reference **QRS-2046**, **Uncertifying a Death Case**.

**IMPORTANT:** If you certified the death on paper, you must submit the amendment on paper.

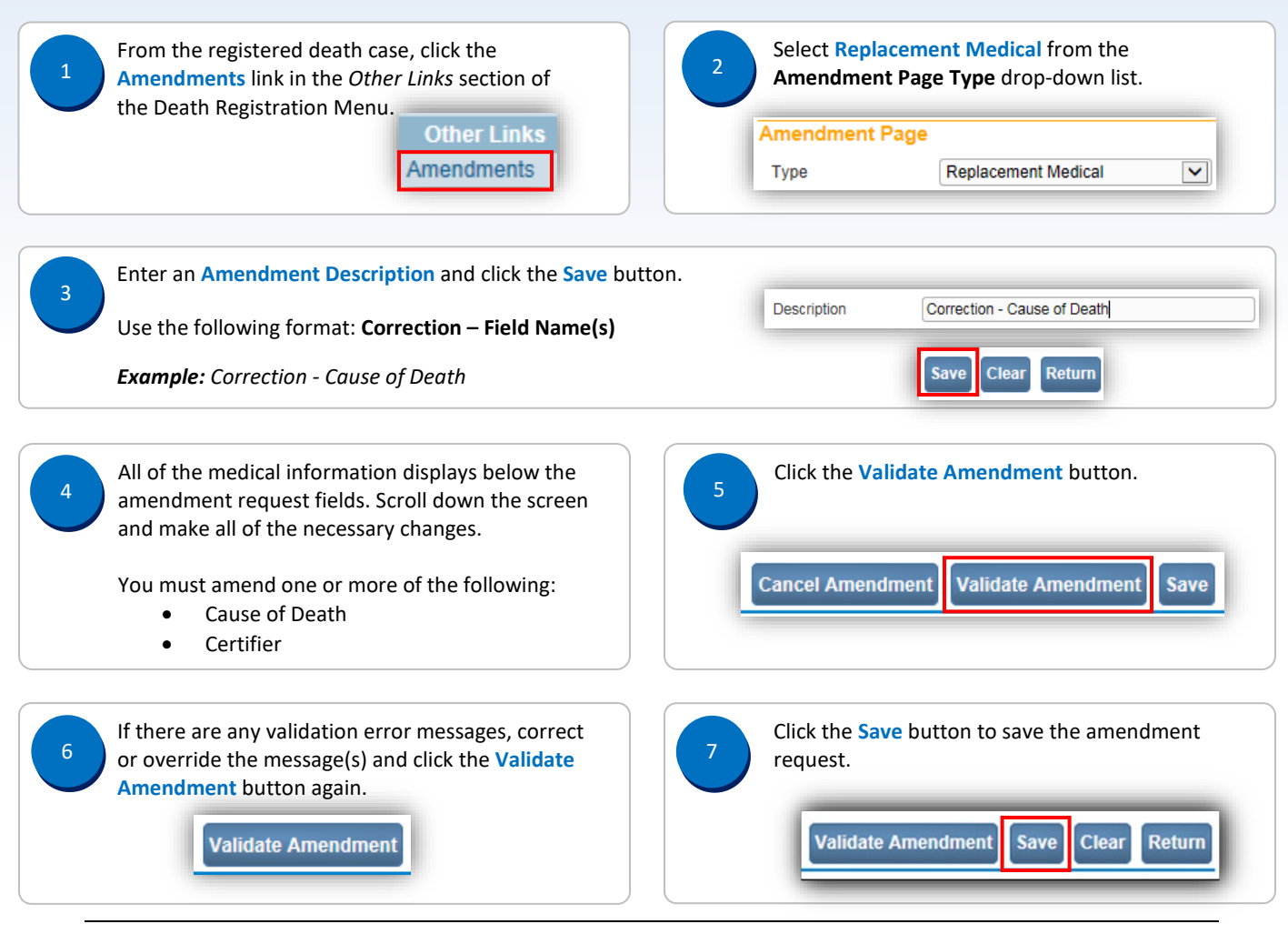

Commonwealth of PA-Department of Health Bureau of Health Statistics and Registries Date: 08/02/2019 Version 2.6

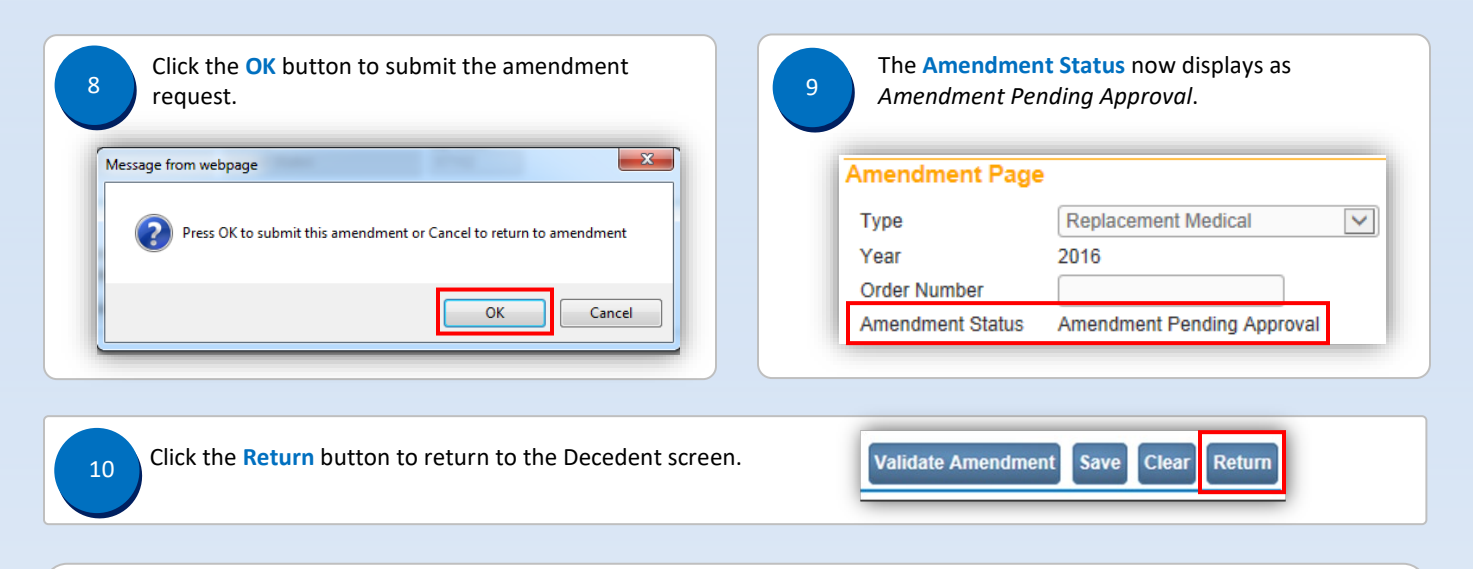

## Notes:

- The person who submitted the request is the only one who is notified when the amendment request is approved or rejected.
- Amendment requests and approved amendments can only be seen by users from the same facility. So the funeral home will not be able to view the replacement medical amendment request.
- When an amendment request is approved, the status of the request changes to *Complete* and the words **Amendment Exists** display to the right of the decedent's name at the top of the screen.

27247354 300132-2016 :Marilyn Monroe Apr-01-2016 Amendment Exists /Personal Valid With Exceptions/Medical Valid/Registered/Signed/Certified/NA/ICD Coding Required

Date: 08/02/2019 Version 2.6